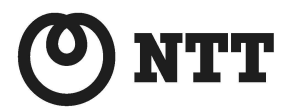

ADSL

ADSLEF'A-MN

ファームウェアバージョンアップ手順書(Windows®編)

ファームウェアバージョンアップを行う前に、本書をよくお読みのうえ、 内容を理解してからバージョンアップを行ってください。

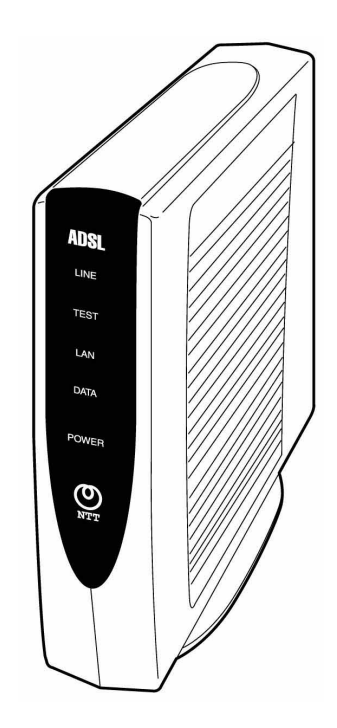

本書では、ADSL モデム-MN のファームウェアバージョンアップ手順について説明します。

- 【ファームウェアバージョンアップ手順】
- ADSL モデム-MN ファームウェアのバージョンアップは次のような手順で行います。

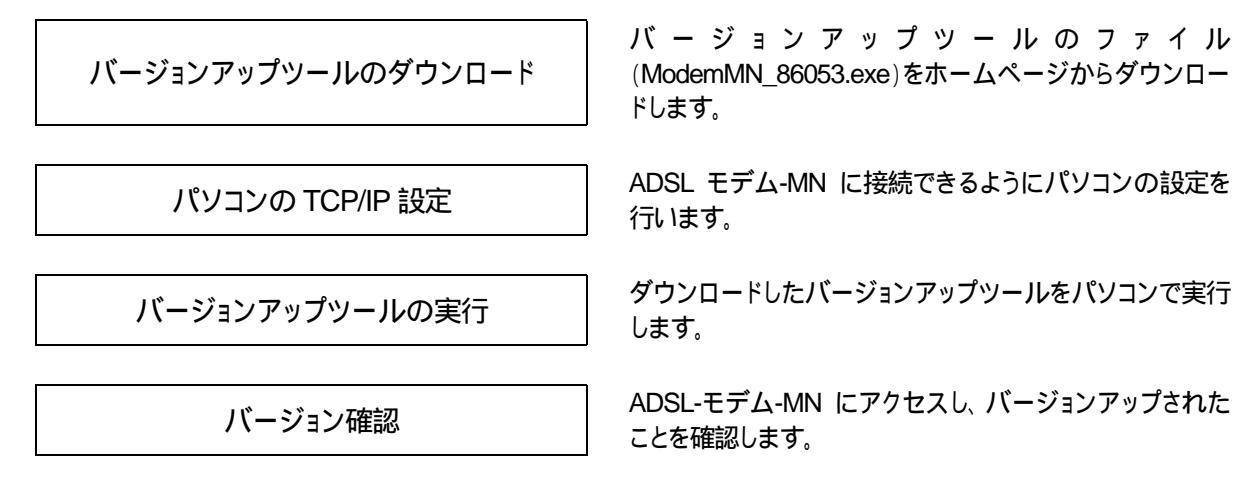

【ファームウェアバージョンアップ時のご注意】

- 当社は、本ソフトウェア製品の仕様または使用不能から生じる一切の損害(逸失利益、事業の中断、事業情報の喪失 またはその他の金銭的損失を含みますがこれらに限定されません)に関して一切の責任を負いません。たとえ、当 社がこのような損害の可能性について知らされていても同様です。
- ●バージョンアップする時に、ADSL 回線の電話コードを外す必要はありません。
- バージョンアップ開始後、完了の表示が出るまで絶対に装置本体の電源を落とさないでください。途中で電源を落と すと装置本体のファームウェアが破損し、復旧不可能な状態となる場合があります。

- ・Windows®は、米国 Microsoft® Corporationの米国およびその他の国における登録商標です。
- ·Windows® Me は、Microsoft® Windows® Millennium Edition operating system の略です。
- ·Windows® 98 は、Microsoft® Windows® 98 operating system の略です。
- ·Windows® 95 は、Microsoft® Windows® 95 operating system の略です。
- ·Windows® XP は、Microsoft® Windows® XP Home Edition operating system および
- Microsoft® Windows® XP Professional operating system の略です。
- ·Windows® 2000 は、Microsoft® Windows® 2000 Professional operating system の略です。
- ・Acrobat® Reader は、Adobe Systems Incorporated (アドビシステムズ社)の米国およびその他の国における登録 商標または商標です。
- ・その他の各会社名および各製品名は、各社の商標または登録商標です。

# ADSL モデム-MN ファームウェアバージョンアップ手順 (Windows® 編)

# (1) パソコンの TCP/IP 設定

#### Windows® XP の場合

下記は、画面のプロパティ設定が初期状態(テーマ=Windows XP)の場合の例です。

🛸 ネットワーク接続

「スタート」 [コントロールパネル] [ネットワ ークとインターネット接続] [ネットワーク接 続]を選択します。

ローカルエリア接続を右クリックして[プロパティ]を選択します。

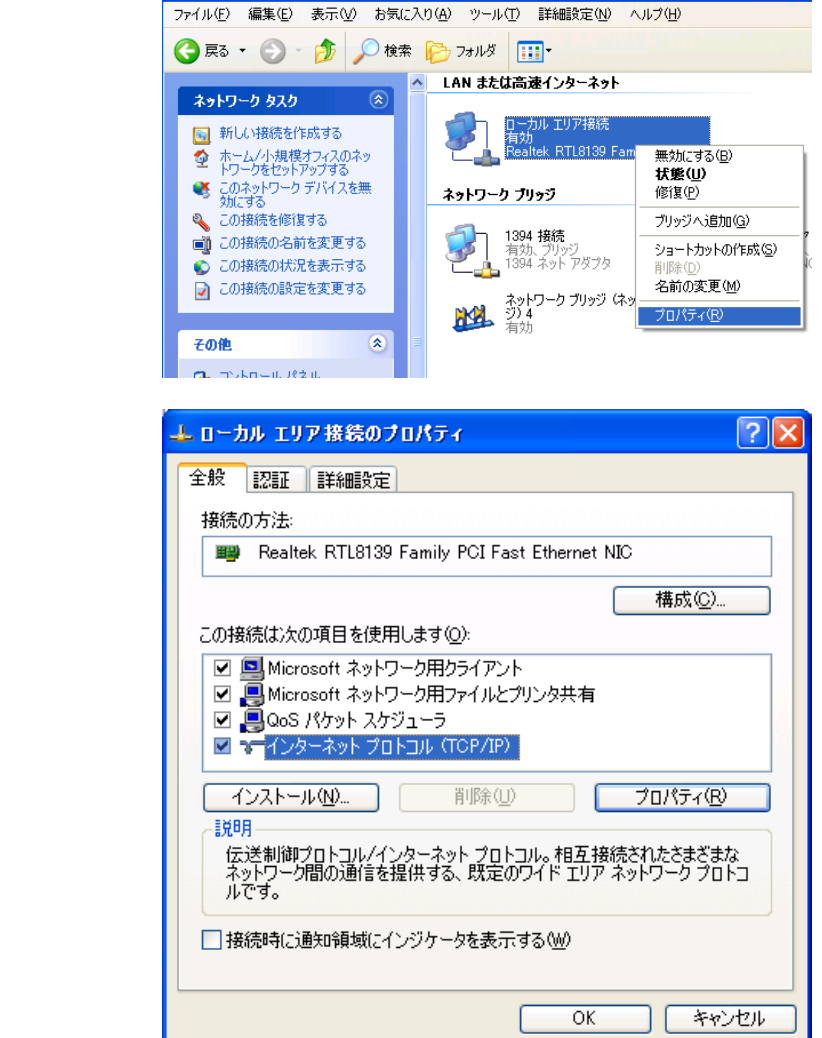

インターネットプロトコル(TCP/IP)を選択し[プロパティ]ボタンををクリックします。

「次の IP アドレスを使う」にチェックを入れ、 IP アドレス :192.168.0.2 サプネットマスク :255.255.255.0 を入力し[OK]ボタンをクリックします。

| (ンターネット プロトコル(TCP/IP)のプロ/                                   | \$∓r            |              |                  |               | ? 🗙          |
|-------------------------------------------------------------|-----------------|--------------|------------------|---------------|--------------|
| 全般                                                          |                 |              |                  |               |              |
| ネットワークでこの機能がサポートされている場<br>きます。サポートされていない場合は、ネットワー<br>てください。 | hは、IP i<br>ウ管理者 | 設定をE<br>新に適切 | 自動的()<br>Dな IP 記 | 取得する<br>設定を問し | ことがで<br>い合わせ |
| ○ IP アドレスを自動的に取得する(Q) ○ 次の IP アドレスを使う(S):                   |                 |              |                  |               |              |
| IP アドレスΦ:                                                   | 192             | 168          | 0                | 2             |              |
| サブネット マスク(山):                                               | 255             | 255          | 255              | 0             |              |
| デフォルト ゲートウェイ ( <u>D</u> ):                                  |                 |              |                  |               |              |
| ○ DNS サーバーのアドレスを自動的に取得                                      | !する( <u>B</u> ) |              |                  |               |              |
| ● 次の DNS サーハーのアドレスを使う(E):                                   |                 |              |                  |               |              |
| 優先 DNS サーハー(P):                                             |                 |              |                  |               |              |
| 代替 DNS サーバー( <u>A</u> ):                                    |                 |              |                  |               |              |
|                                                             |                 |              |                  | 詳細設定          | W            |
|                                                             | (               | C            | DK               | *             | ャンセル         |

ローカルエリアの接続プロパティの[閉じる]ボ タンをクリックします。

#### Windows® Me/98/95の場合

「スタート」 「設定」 [コントロールパネル] [ネットワーク]を選択します。[現在のネットワ ークコンポーネント(N)]の中から[TCP/IP (ネットワークアダプタ名)]を選択後、[プロパテ ィ]ボタンをクリックします。

通常フレッツ接続ツールをインストールしている と、ネットワークコンポーネントの中に、 [TCP/IP (PPPoE のドライバ名)]があります が、これを選択しないように注意してください。

| ットワーク <b>21</b>                                                         |
|-------------------------------------------------------------------------|
| ネットワークの設定                                                               |
| 現在のネットワークコンボーネント(N):<br>開設Efficient Networks P.P.P.o.F. Adapter (NTSP3) |
| B NEC 82559-based Fast Ethernet Adapter                                 |
| GTCP/IP -> Efficient Networks P.P.P.o.E. Adapter (NTSP3)                |
| STOP/IF -> NEU 82009-based Past Ethernet Adapter                        |
| 追加(A) 削除(E) 「フロバティ(R)                                                   |
| Windows ログオン                                                            |
| ファイルとプリンタの共有(ビ)                                                         |
| 説明<br>TCP/IP は、インターネットや WAN への接続に使用するプロトコルです。                           |
| OK キャンセル                                                                |

はいか いいえい

[IP アドレス]タブをクリックし、「IP アドレスを指 TCP/IPのプロパティ ? × 定」にチェックを入れ、 バインド | 詳細設定 | NetBIOS | DNS 設定 | ゲートウェイ | WINS 設定 IP アドレス | IP アドレス :192.168.0.2 IP アドレスは DHOP サーバーによって自動的にこのコンピュータに割り当てら れます。ネットワークが自動的に IP アドレスを割り当てない場合は、ネットワ 一ク管理者がアドレスを割り当てます。この場合はアドレスを入力してくださ サブネットマスク :255.255.255.0  $\overline{\alpha}$ を入力し[OK]ボタンをクリックします。[OK]ボ タンをクリックします。 ○ IP アドレスを自動的に取得(Q) - • IP アドレスを指定(S) IP アドレスΦ: 192.168.0.2 サブネット マスク(山): 255.255.255.0 OK. キャンセル 表示に従いパソコンを再起動します。 システム設定の変更 新しい設定を有効にするには、コンピュータを再起動する必要があります。 ? 今すぐ再起動しますか?

### Windows® 2000 の場合

「スタート」「設定」 [コントロールパネル] [ネットワークとダイヤルアップアダプタ]を選択 します。

ローカルエリア接続を右クリックして[プロパティ]を選択します。

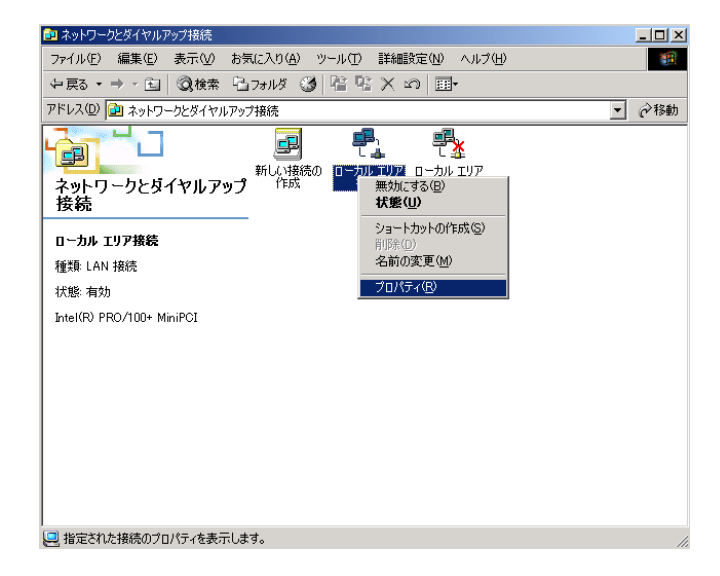

インターネットプロトコル(TCP/IP)を選択し[プロパティ]ボタンををクリックします。

| コーカル エリア接続のプロパティ                                                                       |
|----------------------------------------------------------------------------------------|
| 全般   共有                                                                                |
| 接続の方法:                                                                                 |
| Intel(R) PRO/100+ MiniPCI                                                              |
| 構成①                                                                                    |
| チェックマークがオンになっているコンボーネントがこの接続で使用されています(2):                                              |
| ☑ 黒 Microsoft ネットワーク用クライアント                                                            |
| Microsoft ネットワーク用ファイルとプリンタ共有                                                           |
| ■ T インターネット プロトコル (TCP/IP)                                                             |
| インストール(Q 削除(U) プロパティ(R)                                                                |
|                                                                                        |
| 伝送制御プロトコル/インターネット プロトコル。相互接続されたさまざまな<br>ネットワーク間の通信を提供する、既定のワイド エリア ネットワーク プロトコ<br>ルです。 |
| ├ 接続時にタスク バーにアイコンを表示する 🖤                                                               |
| OK キャンセル                                                                               |

「次の IP アドレスを使う」にチェックを入れ、 IP アドレス : 192.168.0.2 サブネットマスク : 255.255.255.0 を入力し[OK]ボタンをクリックします。

| インターネット プロトコル(TCP/IP)のプロパティ                                  |               |            |                  |             | ?             | × |
|--------------------------------------------------------------|---------------|------------|------------------|-------------|---------------|---|
| 全般                                                           |               |            |                  |             |               |   |
| ネットワークでこの機能がサポートされている場合<br>きます。サポートされていない場合は、ネットワー<br>てください。 | it、IP<br>ク管理者 | 設定を<br>記述す | 自動的()<br>Jな IP 訳 | 取得す<br>設定を問 | ることがで<br>い合わせ |   |
| ○ IP アドレスを自動的に取得する(Q)                                        |               |            |                  |             |               |   |
| ○ 次の IP アドレスを使う(S)                                           |               |            |                  |             |               |   |
| IP アドレス Φ:                                                   | 192           | 168        | 0                | 2           |               |   |
| サブネット マスク(山):                                                | 255           | 255        | 255              | 0           |               |   |
| デフォルト ゲートウェイ ( <u>D</u> ):                                   |               |            |                  |             |               |   |
| C DNS サーバーのアドレスを自動的に取得                                       | する(B)         |            |                  |             |               |   |
| ・・ 次の DNS サーバーのアドレスを使う(E):                                   |               | -          |                  |             |               |   |
| 優先 DNS サーバー( <u>P</u> ):                                     |               |            |                  |             |               |   |
| 代替 DNS サーバー( <u>A</u> ):                                     |               |            |                  |             |               |   |
|                                                              |               |            |                  | 詳細設         | 定(⊻)          |   |
|                                                              |               | 0          | )K               |             | キャンセル         |   |

ローカルエリアの接続プロパティの[OK]ボタン をクリックします。 (2) バージョンアップツールの実行

ここでは、Windows®XPを例に説明します(Windows®95/98/Me、Windows®2000も手順は同じです)。

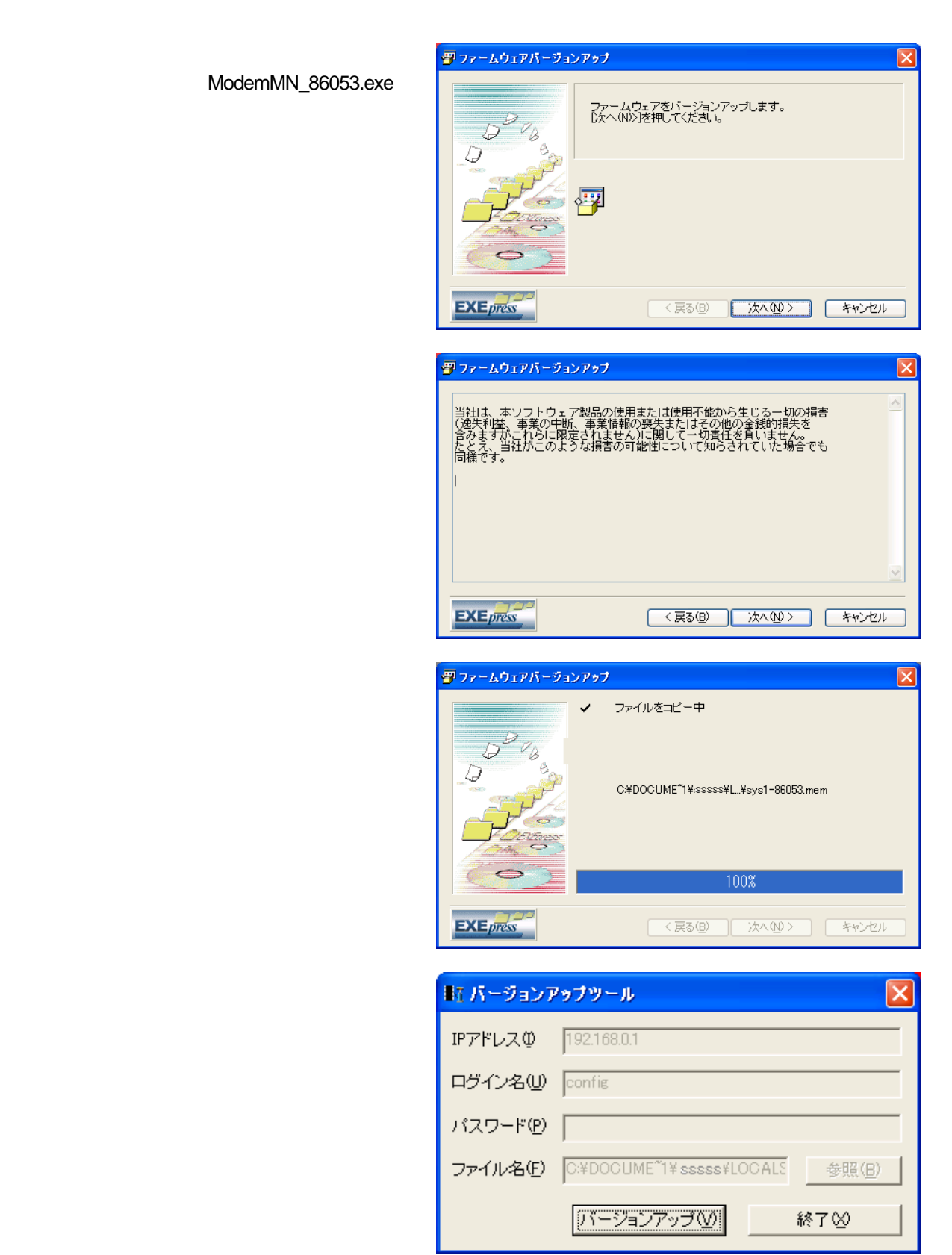

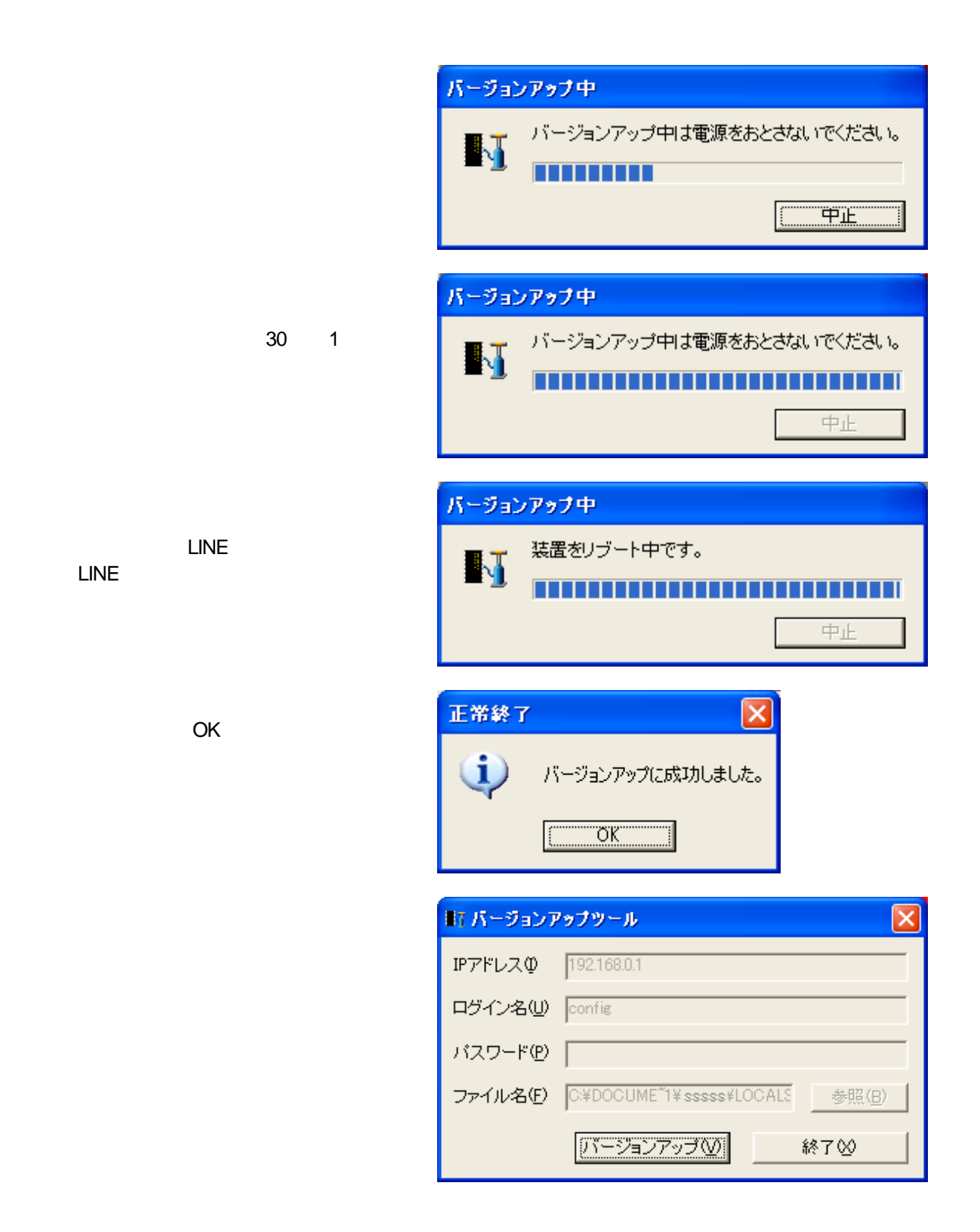

## (3) バージョン確認

ここでは、Windows®XPを例に説明します(Windows®95/98/Me、Windows®2000も手順は同じです)。

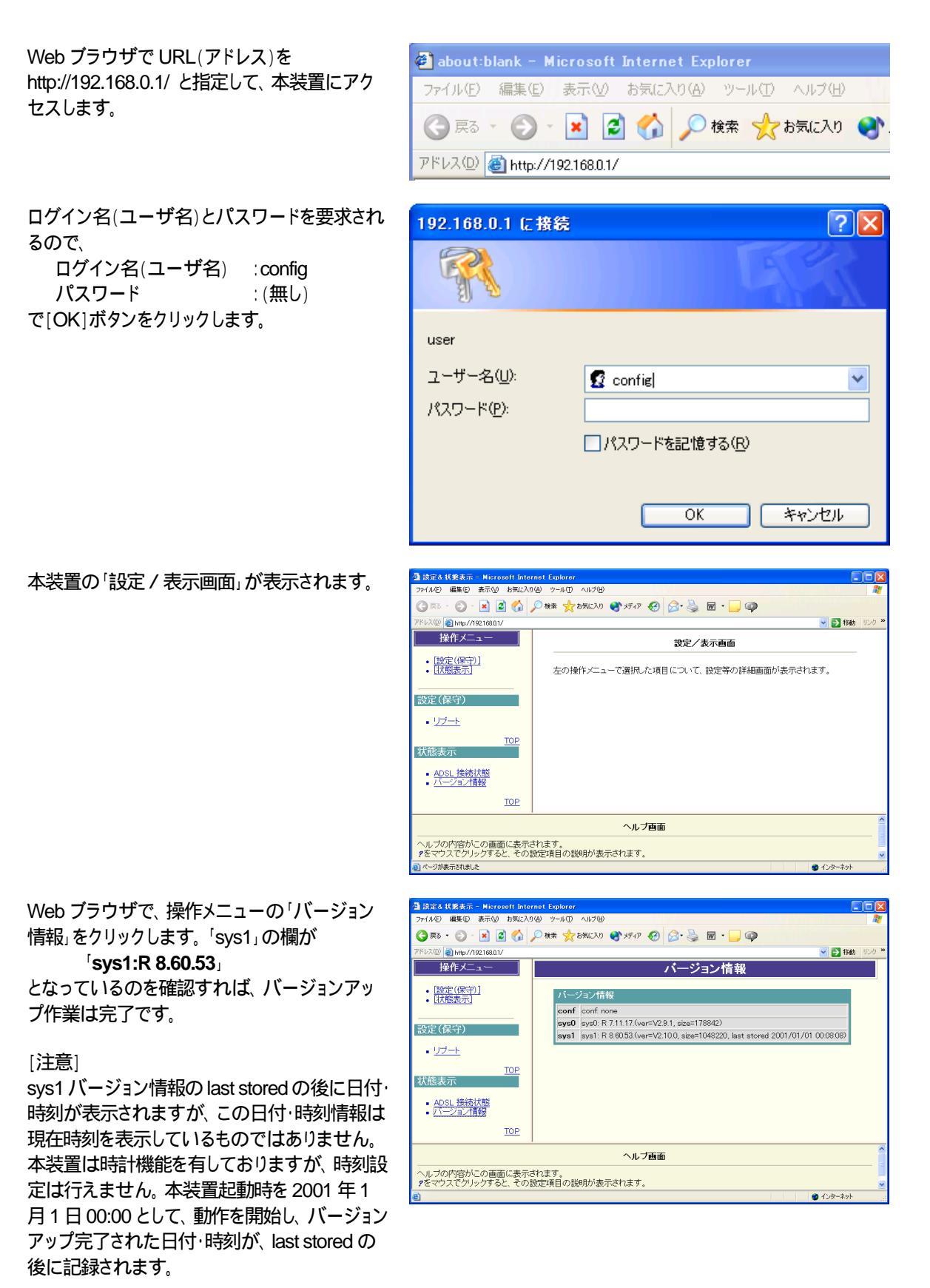